# **Collect Collaboration Endpoint PRT File for 78XX and 88XX IP Phones**

# Contents

| Introduction                                |  |
|---------------------------------------------|--|
| Prerequisites                               |  |
| Requirements                                |  |
| Components Used                             |  |
| Background Information                      |  |
| PRT Creation and Collection                 |  |
| Summary Steps                               |  |
| Detailed Creation Steps                     |  |
| Detailed Collection Steps                   |  |
| PRT Collection Procedure for8821 IP Phone   |  |
| Detailed Creation Steps for 8821 IP Phone   |  |
| Detailed Collection Steps for 8821 IP Phone |  |
| Related Information                         |  |
|                                             |  |

# Introduction

This document describes how to create and collect the Problem Report Tool (PRT) file from Cisco 78XX/88XX Series endpoints.

# Prerequisites

### Requirements

Cisco recommends that you have knowledge of these topics:

- How to enable web access on the endpoint configuration
- Internet Protocol (IP) connectivity to the phone for access to the phone web interface

### **Components Used**

The information in this document is based on these software and hardware versions:

- Cisco IP Phone firmware version 10.3(1) and later
- In this article, the Cisco 8845 Phone is used; however, the PRT feature is available on these phones.

At the bottom of this page, you are able to also gather a PRT from the 8821 firmware 11.0(4) and later.

#### **78XX Series Phones with PRT Support**

- Cisco IP Phone 7811
- Cisco IP Phone 7821
- Cisco IP Phone 7841
- Cisco IP Phone 7861

#### 88XX Series Phones with PRT Support

- Cisco IP Phone 8811
- Cisco IP Phone 8821
- Cisco IP Phone 8841
- Cisco IP Phone 8845
- Cisco IP Phone 8851
- Cisco IP Phone 8851NR
- Cisco IP Phone 8861
- Cisco IP Phone 8865

The information in this document was created from the devices in a specific lab environment. All of the devices used in this document started with a cleared (default) configuration. If your network is live, ensure that you understand the potential impact of any command.

# **Background Information**

The Cisco Collaboration endpoint user interface displays basic information. In order to troubleshoot complex issues collect the PRT file. Please see the <u>Related Information</u> section to review the process depicted in this **VIDEO - Unified Communications Manager - 7800 and 8800 Problem Report Tool Collection**.

With firmware 10.3(1) and later some 78XX & 88XX Series Collaboration Endpoints support the PRT feature.

Note: The Cisco DX650 also supports the PRT feature as seen in <u>DX650 FAQ: How do you create a</u> <u>problem report?</u>. However, the focus of this document is 78XX/88XX Series Collaboration Endpoints.

Note: The collaborations endpoint default level of console logging can be sufficient for basic analysis. If additional debugs are needed, refer to the <u>How to Log into a Cisco IP Phone to Set Debug Level</u> for more information.

**Warning**: A packet capture (pcap) from the endpoint is required for conclusive analysis. The pcap procedure is covered in <u>Collecting a packet capture from a Cisco IP Phone</u>.

# **PRT** Creation and Collection

### **Summary Steps**

Step 1. Press the **Settings** button on the phone.

- Step 2. Navigate to Phone Information.
- Step 3. Press soft key **Report problem**.

#### Step 4. Select Other in the Problem Description.

Step 5. Press the **Submit** soft key on the phone.

Step 6. Browse to the phone web interface and select **Console Logs**. Once at the console logs website, scroll to the bottom of the page and notice the **Problem Report Tool Logs**. Download the **prt-xxxxxxxx.tar.gz** file.

Note: The xxxxxxxxx in the example name prt-xxxxxxxx.tar.gz displays the date and time the PRT file is created. It looks similar to this: prt-20160721-163034-1C6A7AE05D37.tar.gz.

### **Detailed Creation Steps**

Begin at the endpoint home screen.

| 115016    | 06/17/2016 | 18:15       |           |   |  |   |
|-----------|------------|-------------|-----------|---|--|---|
| - 115016  |            |             |           |   |  | L |
|           |            |             |           | 0 |  |   |
|           |            |             |           |   |  |   |
|           |            |             |           |   |  |   |
|           |            |             |           |   |  |   |
| Redial Ne | ew call    | Forward all | Self-view |   |  |   |

From the endpoint keypad, press the Settings button

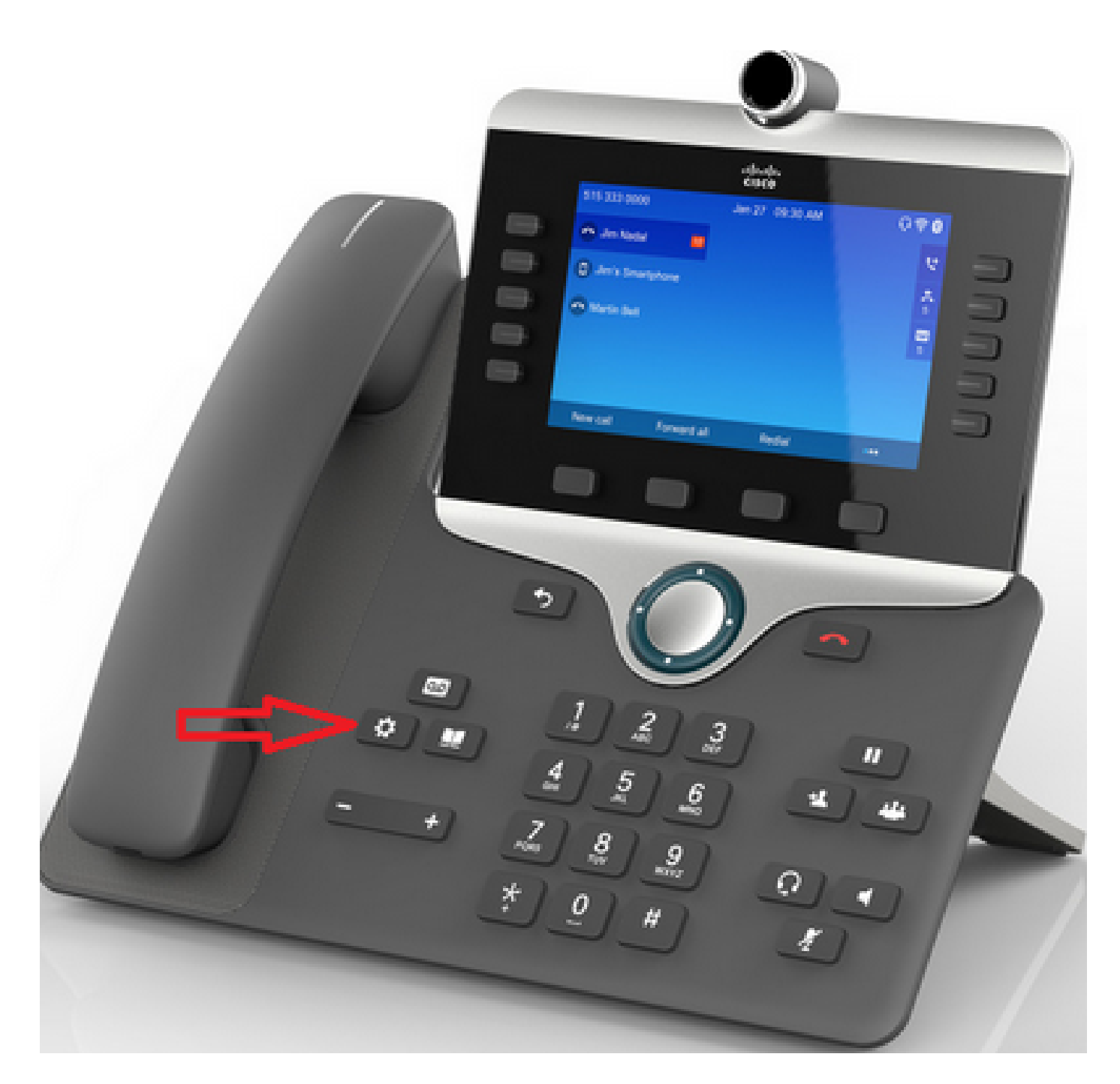

On the Applications menu, press **Phone information** as shown in the image.

| Applications |              |             |             |  |
|--------------|--------------|-------------|-------------|--|
|              | <sup>2</sup> | 3           | 4 <b>H</b>  |  |
| Recents      | Settings     | Bluetooth   | Accessories |  |
| 5<br>Running | 6<br>Admin   | 7<br>Phone  |             |  |
| applications | settings     | information |             |  |
|              |              |             |             |  |
|              |              |             |             |  |
| Exit         |              |             |             |  |

The **Report problem** button appears in a black ribbon at the bottom of the screen.

|   | Phone information  |                      |  |
|---|--------------------|----------------------|--|
|   | Model number       | CP-8845              |  |
|   | IPv4 address       | 10.116.146.57        |  |
|   | Host name          | SEP74A02FC0AFC1      |  |
|   | Active load        | sip8845_65.11-5-1-18 |  |
| L | Last upgrade       | 06/17/16 16:10       |  |
|   | Exit Report proble | em                   |  |

The **Problem reporting tool** screen is presented on the phone. Enter the date and time that indicates when the issue occurred.

| Problem reporting tool |                 |  |
|------------------------|-----------------|--|
| 1 Date of problem      | 06/17/2016      |  |
| 2 Time of problem      | 6:16 PM         |  |
| 3 Problem description  | Please select 💿 |  |
|                        |                 |  |
|                        |                 |  |
| Exit Submit            |                 |  |

Once the date and time of the problem are entered, press the Problem description

| Problem  | reporting tool |                 |
|----------|----------------|-----------------|
| 1 Date o | of problem     | 06/17/2016      |
| 2 Time o | of problem     | 6:16 PM         |
| 3 Proble | m description  | Please select 📀 |
|          |                |                 |
|          |                |                 |
|          |                |                 |

Make a selection from the **Problem description** list. This example shows that **Phone disconnect or reboot** is selected as the description of the problem.

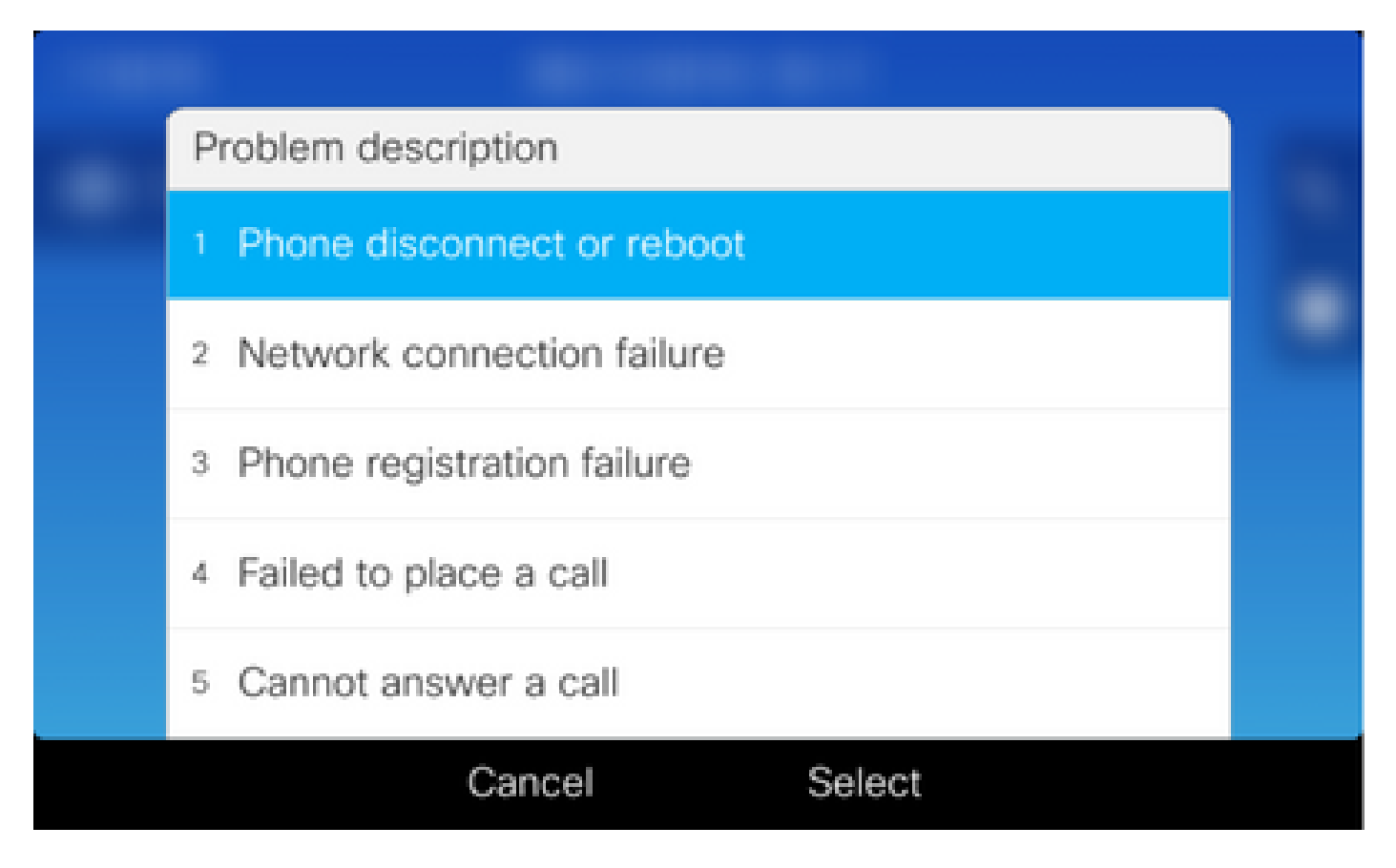

The **Problem reporting tool** page opens with the **Submit** button activated.

| Problem reporting tool |                     |  |
|------------------------|---------------------|--|
| 1 Date of problem      | 06/17/2016          |  |
| 2 Time of problem      | 6:16 PM             |  |
| 3 Problem description  | Phone disconnect or |  |
|                        |                     |  |
|                        |                     |  |
| Exit Submit            |                     |  |

Gathering logs display on the screen when you click the submit button as shown in the image.

| Problem reporting tool                  |                               |  |
|-----------------------------------------|-------------------------------|--|
| 1 Date of problem                       | 06/17/2016                    |  |
| 2 Time of problem                       | 6:16 PM                       |  |
| Gathering logs<br>3 Problem description | C Phone of the clisconnect or |  |
|                                         |                               |  |
|                                         |                               |  |
| Exit Submit                             |                               |  |

An error is displayed on the phone screen. Ignore this error as access to the PRT File from the phone web interface is possible.

| Proble | em reporting tool                                                                                         |                                                             |       |  |
|--------|----------------------------------------------------------------------------------------------------|-------------------------------------------------------------|-------|--|
| 1 Dat  | e of problem                                                                                              | 06/17/2016                                                  |       |  |
| 2 Tim  | e of problem                                                                                              | 6:16 PM                                                     |       |  |
| 3 Pro  | Error: -1                                                                                                 |                                                             | one 🔊 |  |
|        | Failed to upload data, but<br>be accessed from the pho<br>http://10.116.146.57/FS/<br>181742-74A02FC0AFC1 | the report can<br>one directly:<br>prt-20160617-<br>.tar.gz | JI    |  |
|        |                                                                                                    | Ok                                                          |       |  |

**Tip**: In order to avoid this error message, refer to **<u>Problem Report Tool Upload Enhancement</u>**.

### **Detailed Collection Steps**

To navigate to the phone web interface enter the phone IP Address in a web browser.

**Note**: In order to enable web access, refer to <u>Enabling Web Access on the Phone</u>.

**Note:** In the newer software versions, the error displayed on the phone screen indicates the path where the last PRT is stored, is not shown within the IP Phone. The PRT file can be collected directly from the IP Phone once the file name in the event log is reviewed. This method can be used for not registered IP Phones, like the ones over MRA.

Click on **Console logs** as shown in the image.

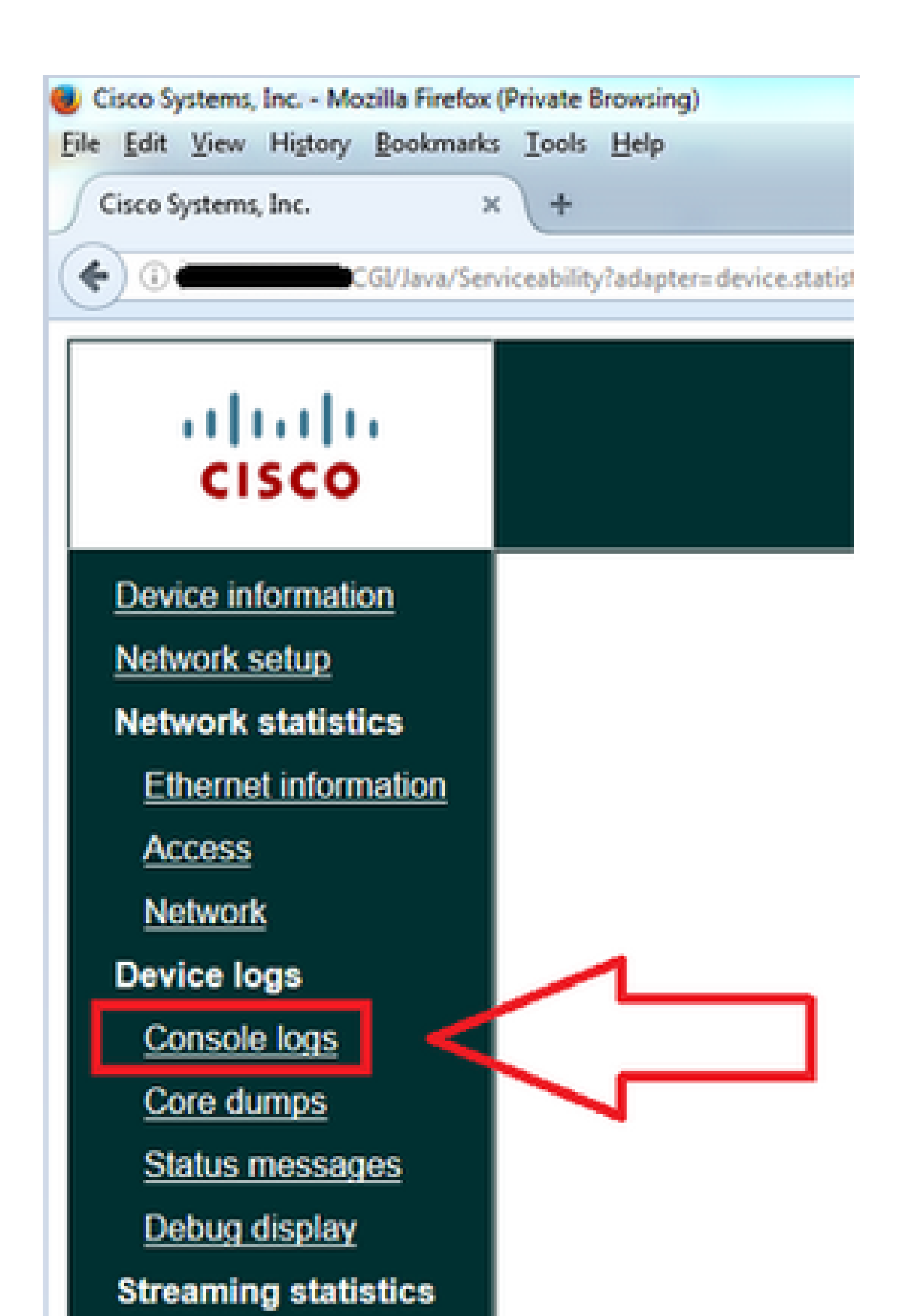